# Use of VPN f5 Remote Access System

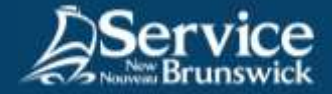

## Virtual Protected Network

### **1** Open your internet browser

Go to this URL: https://connect2.rha-rrs.ca.

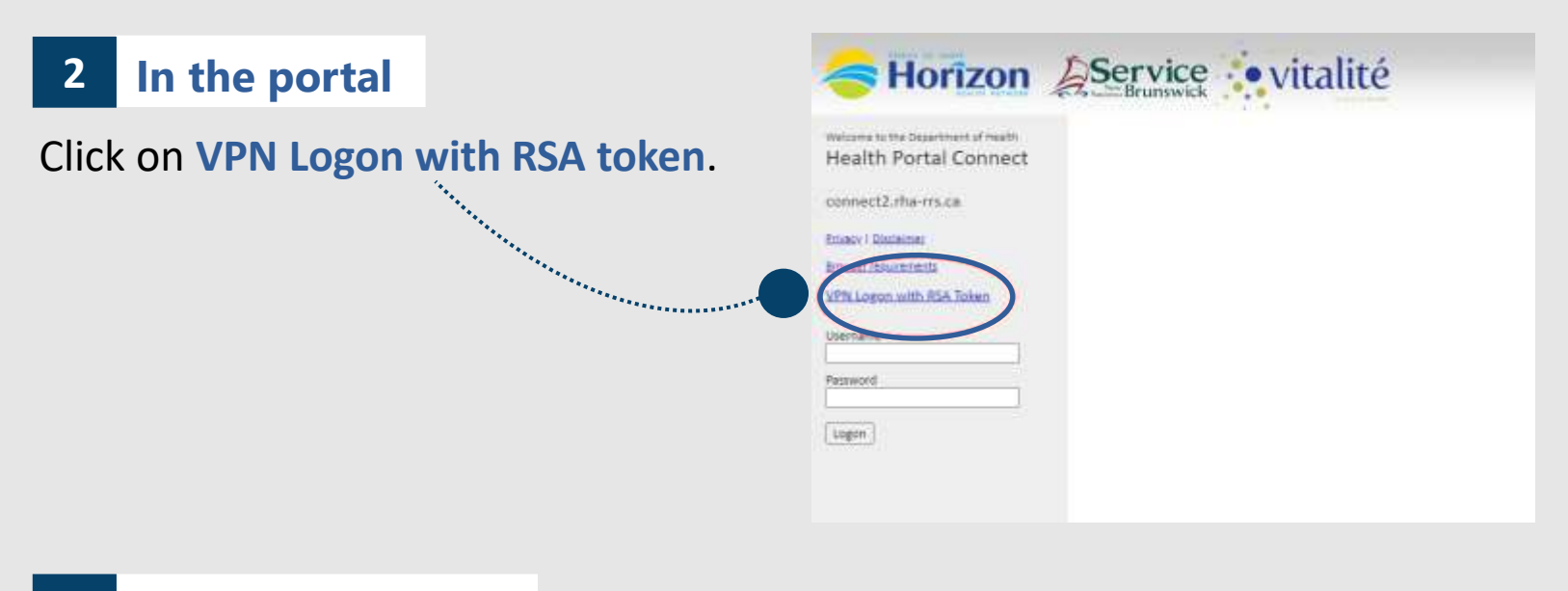

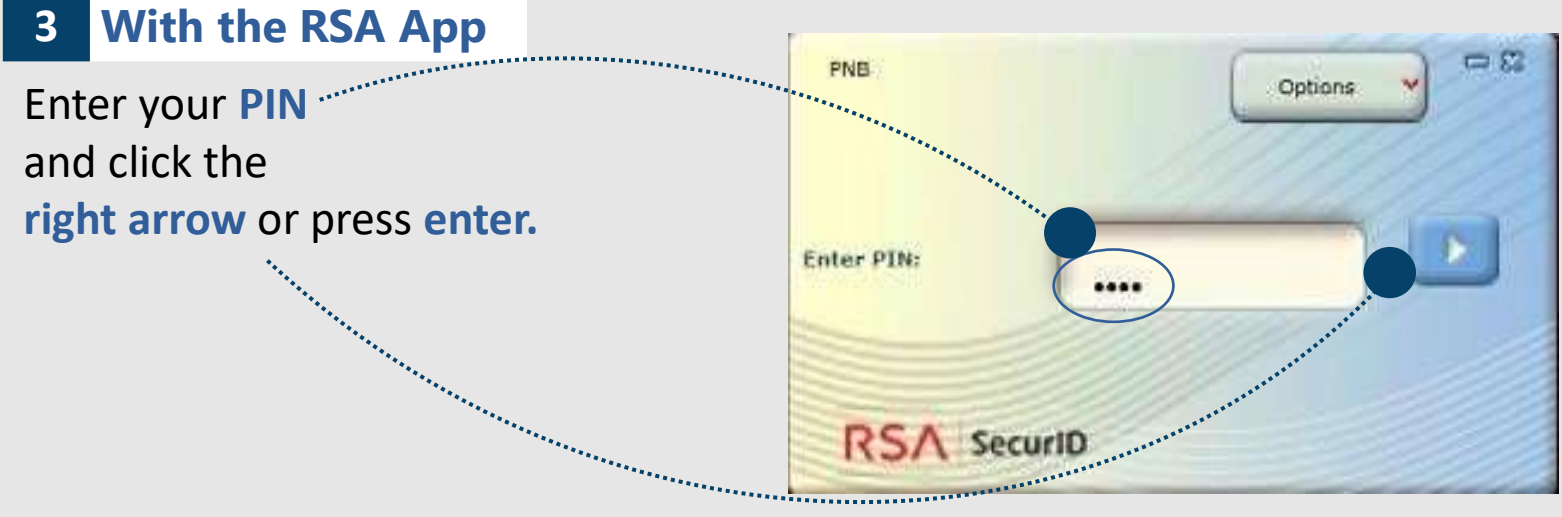

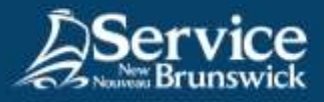

#### 4 Username and passcode

Enter your **username**, followed by the **passcode** you obtained from entering your PIN and in RSA app and clicking the right arrow or enter. You can also use the **copy option** and paste the passcode.

Put the code in the passcode field, then click on Logon.

| Service vitalité                                                                                                    |
|----------------------------------------------------------------------------------------------------|
| Government of New Brunswick<br>connect2.rha-rrs.ca<br>RSA User Set Service<br>Privacy   Disclaimer<br>Username<br>Istoe<br>Passcode |
| <br>Logon<br>PNB Options C                                                                                                    |
| Pesseode:<br>7690 9217<br>Re-enter PIN Copy                                                                                         |
| RSA Securit                                                                                                    |

#### 5 Access the system

The f5 Remote Access system will open automatically.

Accept any security prompts while the Virtual Protected Network (VPN) opens.

For support, do not hesitate to contact your SNB IT Service Desk

Service@snb.ca or 844.354.4357